### **Dell Vostro 3671**

Guía de configuración y especificaciones

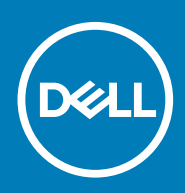

#### Notes, cautions, and warnings

(i) NOTA: A NOTE indicates important information that helps you make better use of your product.

PRECAUCIÓN: A CAUTION indicates either potential damage to hardware or loss of data and tells you how to avoid the problem.

AVISO: A WARNING indicates a potential for property damage, personal injury, or death.

© 2019 -2020 Dell Inc. or its subsidiaries. All rights reserved. Dell, EMC, and other trademarks are trademarks of Dell Inc. or its subsidiaries. Other trademarks may be trademarks of their respective owners.

2019 - 08

# Tabla de contenido

| 1 Configure el equipo                                                                                  | 5               |
|----------------------------------------------------------------------------------------------------|-----------------|
| 2 Chasis                                                                                               | 10              |
| Vistas del chasis                                                                                      | 10              |
| 3 Especificaciones del sistema                                                                         | 12              |
| Especificaciones físicas                                                                               | 12              |
| Información del sistema                                                                                | 12              |
| Sistema operativo                                                                                      | 13              |
| Especificaciones de la memoria                                                                         | 13              |
| Puertos y conectores                                                                                   | 13              |
| Comunicaciones                                                                                         | 14              |
| Vídeo                                                                                                  | 15              |
| Características de audio                                                                               | 15              |
| Almacenamiento                                                                                         | 15              |
| Especificaciones del procesador                                                                        | 16              |
| Conectores de la placa base                                                                            | 16              |
| Especificaciones de la fuente de alimentación                                                          | 17              |
| Hardware de seguridad                                                                                  | 17              |
| Cumplimiento de normativas y directrices medioambientales                                              | 17              |
| 4 System Setup (Configuración del sistema)                                                             | 10              |
| System Setup (Configuración del sistema)                                                               | <b>13</b><br>10 |
| Onciones de la nantalla General (General)                                                              | 10<br>10        |
| Onciones de la pantalla System Configuration (Configuración del sistema)                               | 20              |
| Onciones de la pantalla System Configuration (Configuración del sistema)                               |                 |
| Onciones de la pantalla Video (Vídeo)                                                                  | 23              |
| Onciones de la pantalla Security (Securidad)                                                           | 23              |
| Onciones de la pantalla Secure Boot (Inicio securo)                                                    | 20              |
| Onciones de la partalla Intel Software Guard Extensions (Extensiones de protección del software Intel) | 25              |
| Onciones de la pantalla Performance (Rendimiento)                                                      | 25              |
| Opciones de la partalla Power Management (Administración de energía)                                   |                 |
| Onciones de la pantalla POST Behavior (Comportamiento de POST)                                         | 26              |
| Opciones de la pantalla Virtualization support (Compatibilidad con virtualización)                     |                 |
| Opciones de la pantalla Wireless (Inalámbrico)                                                         |                 |
| Opciones de la pantalla Maintenance (Mantenimiento).                                                   |                 |
| Opciones de la pantalla System Log (Registro del sistema).                                             |                 |
| Opciones de configuración avanzada.                                                                    |                 |
| Resolución del sistema de SupportAssist                                                                |                 |
| 5 Software                                                                                             | 29              |
| Sistema operativo                                                                                      | 29              |
| Descarga de los controladores de                                                                       | 29              |
| Controladores del conjunto de chips Intel                                                              | 29              |

| Filtro de eventos Intel HID              |  |
|------------------------------------------|--|
| Unidades de disco                        |  |
| Controlador del adaptador de la pantalla |  |
| Controladores Bluetooth                  |  |
| Controladores de red                     |  |
| Controladores de audio                   |  |
| Controladores de almacenamiento          |  |
| Controladores de seguridad               |  |
| 6 Obtención de avuda                     |  |
| Cómo ponerse en contacto con Dell        |  |

## **Configure el equipo**

1

1. Conecte el teclado y el mouse.

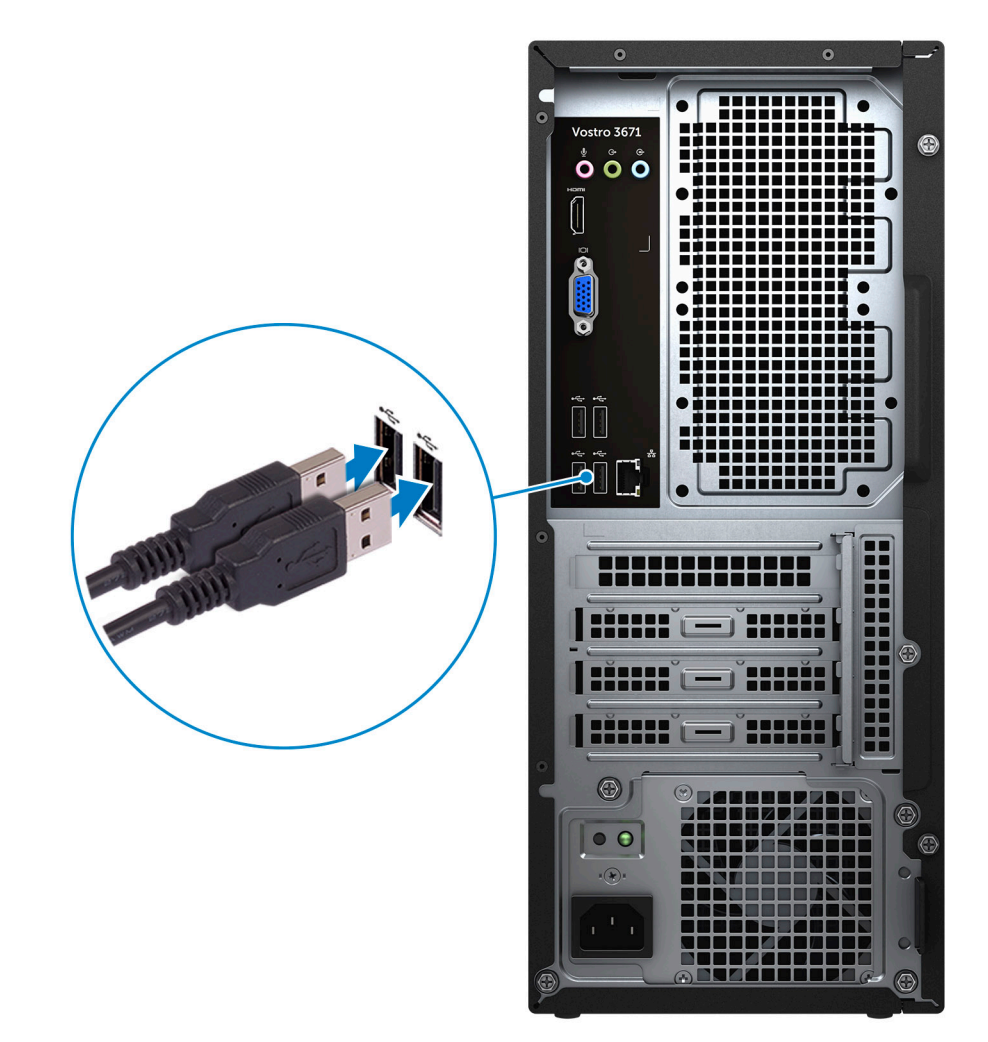

2. Conéctese a la red mediante un cable, o conéctese a una red inalámbrica.

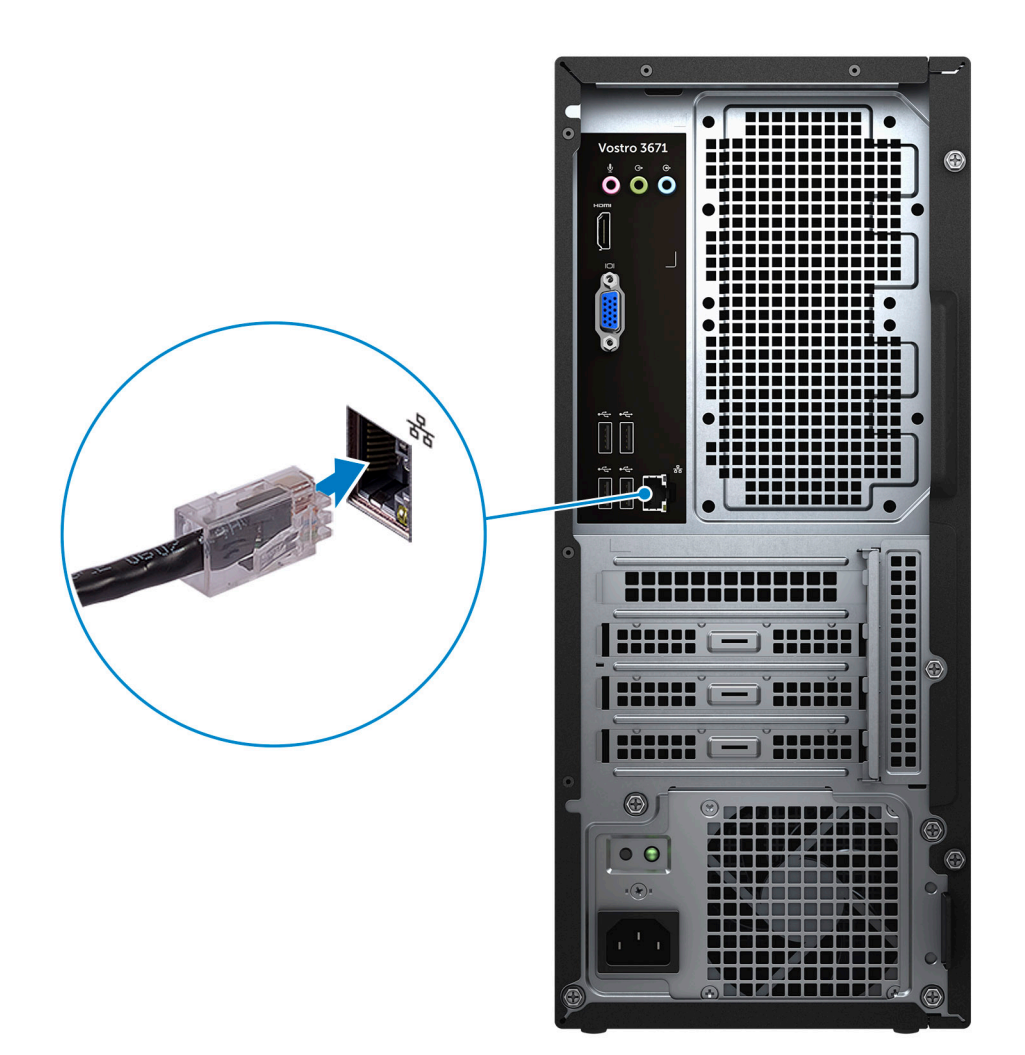

3. Conecte la pantalla.

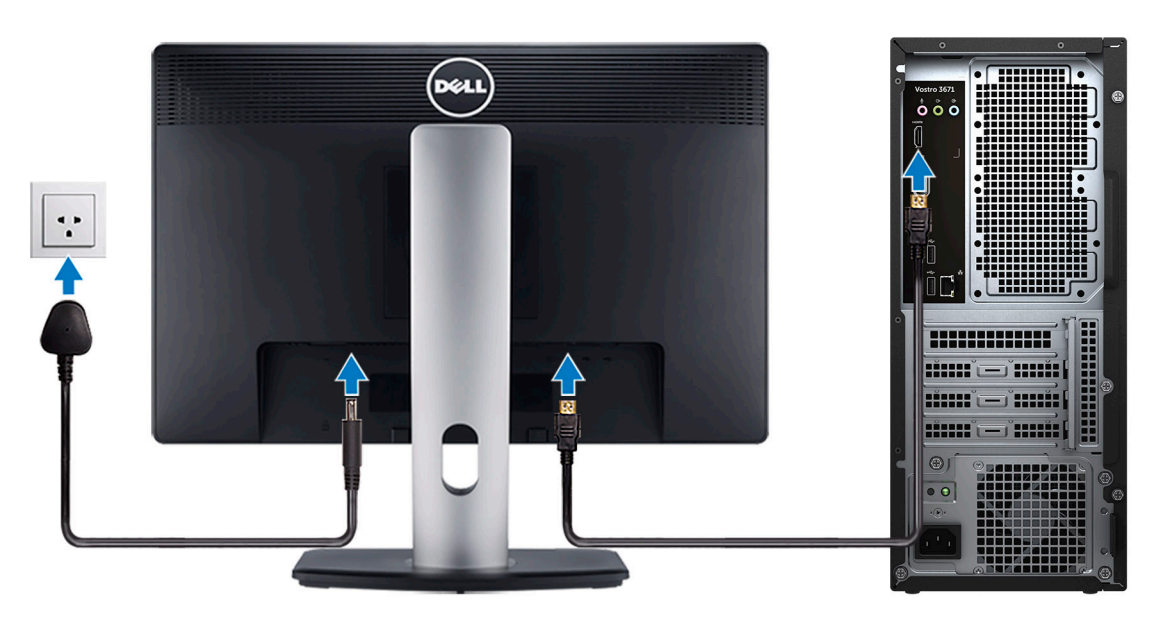

() NOTA: Si se realizó el pedido del equipo con una tarjeta gráfica discreta, el puerto HDMI y los puertos en el panel posterior del equipo estarán cubiertos. Conecte la pantalla a la tarjeta gráfica discreta.

4. Conecte el cable de alimentación.

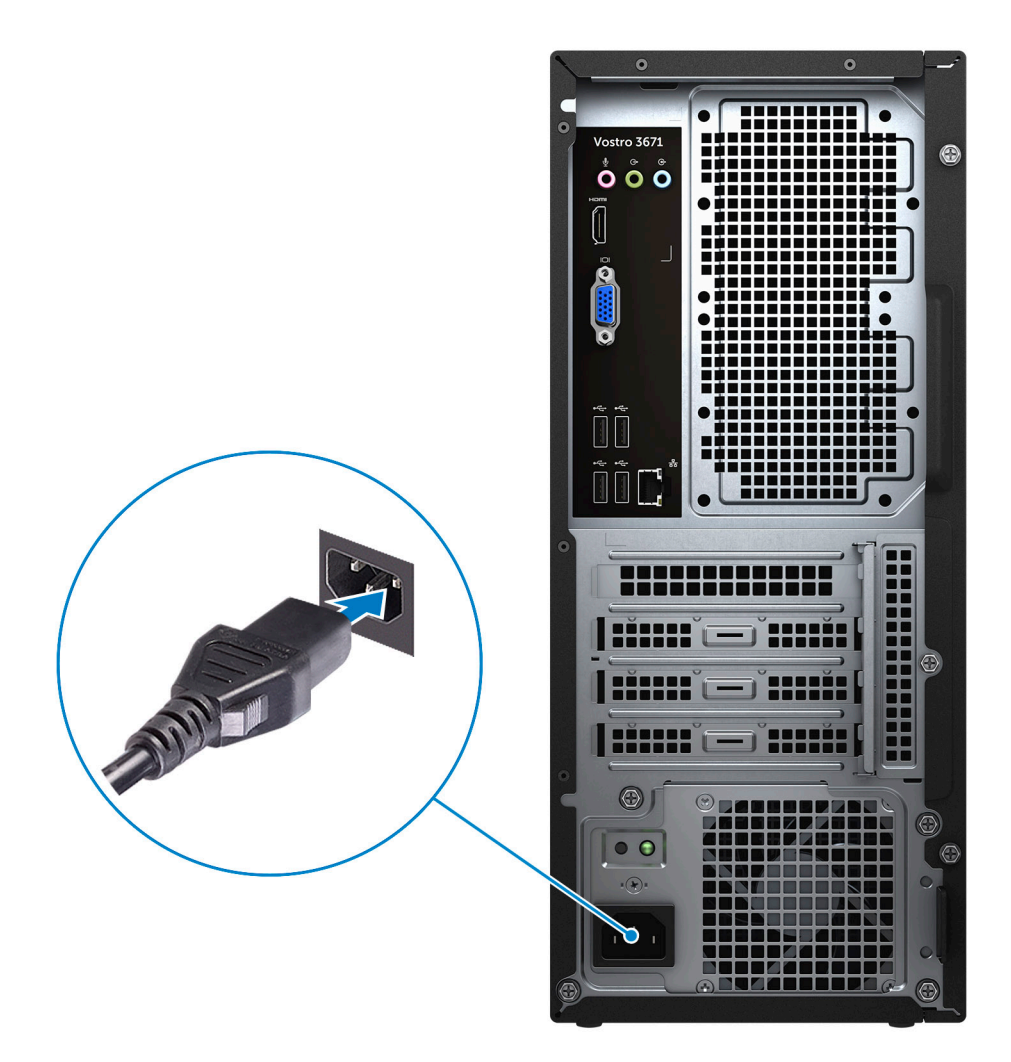

5. Presione el botón de encendido.

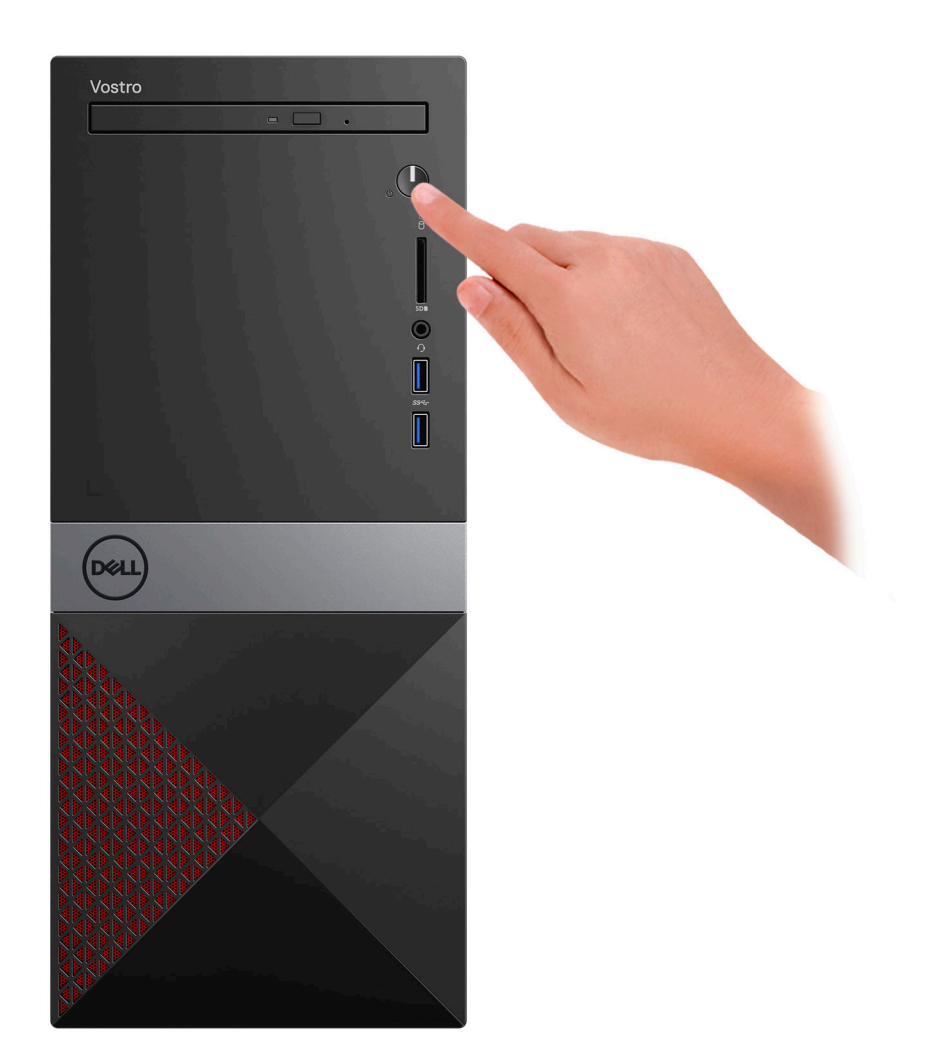

- 6. Siga las instrucciones que aparecen en la pantalla para completar la configuración de Windows.
  - a) Establezca la conexión con una red.

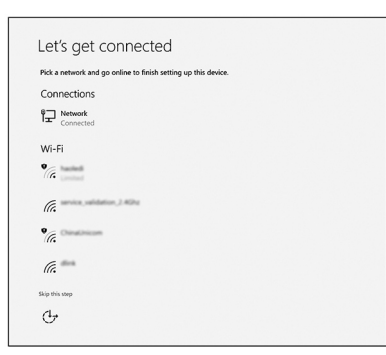

b) Inicie sesión en su cuenta de Microsoft o cree una cuenta nueva.

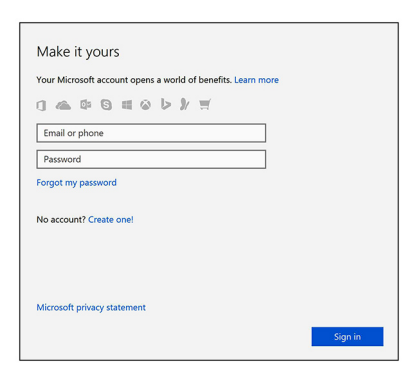

7. Localice aplicaciones Dell.

#### Tabla 1. Localice aplicaciones Dell

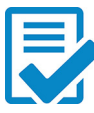

Registre el equipo

Asistencia y soporte técnico de Dell

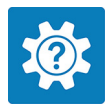

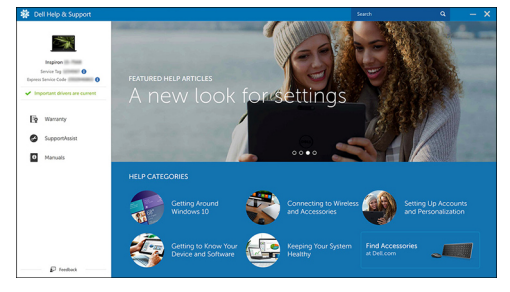

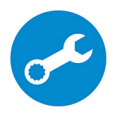

SupportAssist: compruebe y actualice el equipo

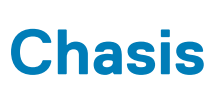

2

El capítulo ilustra las diversas vistas del chasis junto con los puertos y los conectores. **Temas:** 

• Vistas del chasis

### Vistas del chasis

En la vista del chasis, solo se muestran los componentes estándar y es posible que no se enumeren todos los componentes opcionales.

#### Vista frontal

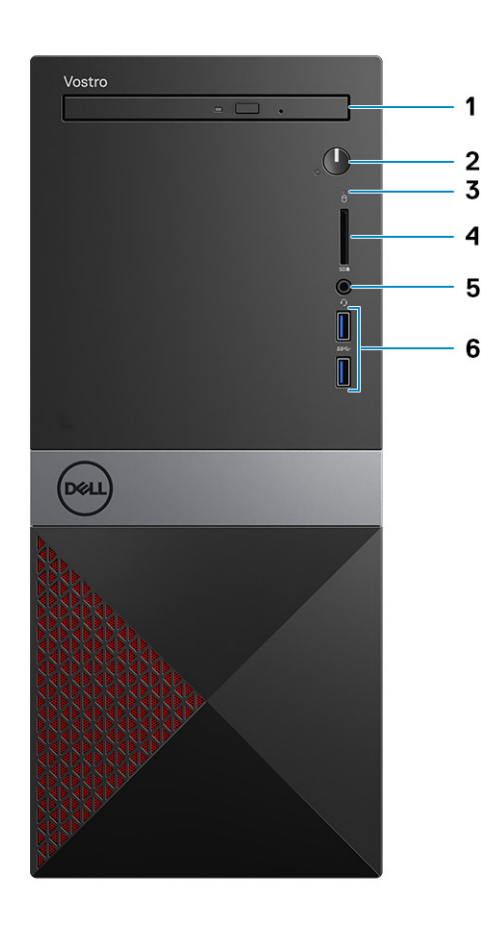

- 1. Unidad óptica
- 2. Indicador luminoso de botón de encendido/estado de alimentación
- 3. Indicador luminoso de actividad del disco duro
- 4. Ranura para tarjeta SD
- 5. Puerto para auriculares
- 6. Puertos USB 3.1 Generación 1 (2)

#### Vista posterior

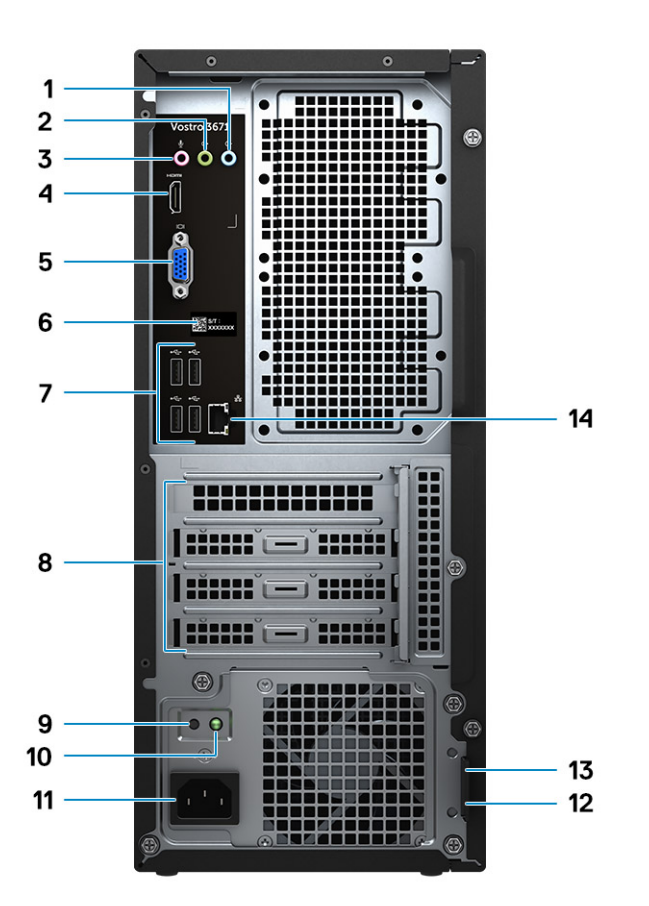

- 1. Puerto de línea de entrada
- 2. Puerto de línea de salida
- 3. Puerto para micrófono
- 4. Puerto HDMI
- 5. Puerto VGA
- 6. Etiqueta de servicio
- 7. Puertos USB 2.0 (4)
- 8. Ranuras para tarjetas de expansión:
- 9. Botón de diagnóstico del suministro de energía
- 10. Indicador luminoso de diagnóstico del suministro de energía
- 11. Puerto del conector de alimentación
- 12. Anillo del candado
- 13. Ranura de seguridad Kensington
- 14. Puerto de red

### Especificaciones del sistema

() NOTA: Las ofertas pueden variar según la región. Las siguientes especificaciones son únicamente las que deben incluirse por ley con el envío del equipo. Para obtener más información sobre la configuración del equipo, haga clic en la Ayuda y soporte técnico de su sistema operativo de Windows y seleccione la opción para ver información sobre el equipo.

#### Temas:

- Especificaciones físicas
- Información del sistema
- Sistema operativo
- Especificaciones de la memoria
- Puertos y conectores
- Comunicaciones
- Vídeo
- Características de audio
- Almacenamiento
- Especificaciones del procesador
- Conectores de la placa base
- Especificaciones de la fuente de alimentación
- Hardware de seguridad
- · Cumplimiento de normativas y directrices medioambientales

### **Especificaciones físicas**

#### Tabla 2. Dimensiones y peso

| Función     | Especificaciones         |
|-------------|--------------------------|
| Altura      | 373.7 mm (14.7 pulgadas) |
| Anchura     | 160 mm (6.3 pulgadas)    |
| Profundidad | 289.4 mm (11.4 pulgadas) |
| Peso        | 5.9 kg (13.01 lb)        |

#### Información del sistema

#### Tabla 3. Información del sistema

| Función                   | Especificaciones            |
|---------------------------|-----------------------------|
| Conjunto de chips         | Intel B365                  |
| Amplitud del bus de DRAM  | Canales de 64 bits de ancho |
| EPROM FLASH               | 256 Mbits                   |
| Bus de reloj de PCle      | 100 MHz                     |
| Frecuencia de bus externa | DMI 3.0 de 8 GT/s           |

### Sistema operativo

Sistemas operativos compatibles:

- Windows 10 Home (64 bits)
- Windows 10 Professional (64 bits)
- Ubuntu
- Windows 10 National Academic

### Especificaciones de la memoria

#### Tabla 4. Especificaciones de la memoria

| Función                              | Especificaciones                                                                                                    |
|--------------------------------------|----------------------------------------------------------------------------------------------------|
| Configuración de memoria mínima      | 4 GB                                                                                                    |
| Configuración de memoria máxima      | 32 GB                                                                                                    |
| Número de ranuras                    | 2                                                                                                    |
| Memoria máxima compatible por ranura | <ul> <li>Configuración de ranura 1: 4 GB</li> <li>Configuración de ranura 2: 8 GB</li> <li>Configuración de ranura 3: 16 GB</li> </ul>                                                                                        |
| Opciones de memoria                  | <ul> <li>4 GB (4 GB x 1)</li> <li>8 GB (4 GB x 2 u 8 GB x 1)</li> <li>12 GB (1 x 4 GB + 1 x 8 GB)</li> <li>16 GB (8 GB x 2 o 16 GB x1)</li> <li>24 GB (8 GB x 1+16 GB x1)</li> <li>32 GB (16 GB x 2)</li> </ul>               |
|                                      | () NOTA: Los módulos de memoria son unidades que puede reemplazar el cliente (CRU) y se pueden actualizar.                                                                                                    |
| Тіро                                 | Canal dual DDR4                                                                                                    |
| Velocidad                            | <ul> <li>Configuración de velocidad 1: para Intel i5/i7 de 9.ª generación<br/>es 2666 MHz</li> <li>Configuración de velocidad 2: para Intel i3/Intel Pentium Gold/<br/>Intel Celeron de 9.ª generación es 2400 MHz</li> </ul> |

#### **Puertos y conectores**

#### Tabla 5. Puertos y conectores externos

| Descripción                   | Valor                                                                                                    |
|-------------------------------|----------------------------------------------------------------------------------------------------|
| Externos:                     |                                                                                                    |
| Red                           | Un puerto RJ-45                                                                                                    |
| USB                           | <ul> <li>Dos puertos USB 3.1 de 1.ª generación</li> <li>Cuatro puertos USB 2.0</li> </ul>                                       |
| Audio                         | Un puerto para auriculares (combinado de auriculares y micrófono)<br>y un enchufe de línea de entrada/línea de salida/micrófono |
| Vídeo                         | Un puerto HDMI 1.4b y un puerto VGA                                                                                             |
| Lector de tarjetas multimedia | Una ranura para tarjetas SD                                                                                                    |
| Puerto de acoplamiento        | No compatible                                                                                                    |

| Descripción                                                | Valor         |
|------------------------------------------------------------|---------------|
| Puerto del adaptador de alimentación                       | NA            |
| Seguridad                                                  | NA            |
| ExpressCard                                                | No compatible |
| Lector de tarjetas inteligentes                            | No compatible |
| Puertos heredados                                          | No compatible |
| Tarjeta del micromódulo de identidad del suscriptor (uSIM) | No compatible |

#### Tabla 6. Conectores y puertos internos

| Descripción     | Valor                                                                                                    |
|-----------------|----------------------------------------------------------------------------------------------------|
| Internos:       |                                                                                                    |
| Expansión       | Una ranura de tarjeta de expansión PClex16, dos ranuras de tarjeta de expansión PClex1 y una ranura de PCI.                                                               |
| Ranuras mSATA   | N/A                                                                                                    |
| Ranuras de SATA | Una ranura de SATA para disco duro de 3,5 pulgadas, dos ranuras de SATA para disco duro opcional de 2,5 pulgadas y una ranura de SATA para ODD.                           |
| M.2             | <ul> <li>Una ranura M.2 2230 para tarjeta combinada de wifi y<br/>Bluetooth</li> <li>Una ranura M.2 2230/2280 para NVMe o Intel Optane</li> </ul>                         |
|                 | () NOTA: Para obtener más información sobre las<br>características de diferentes tipos de tarjetas M.2,<br>consulte el artículo de la base de conocimientos<br>SLN301626. |

### Comunicaciones

#### Ethernet

#### Tabla 7. Especificaciones de Ethernet

| Descripción           | Valor                                                |
|-----------------------|------------------------------------------------------|
| Número de modelo      | Controladora Ethernet REALTEK RTL8111H PCI-e Gigabit |
| Tasa de transferencia | 10/100/1000                                          |

#### Módulo inalámbrico

#### Tabla 8. Especificaciones del módulo inalámbrico

| Descripción                      | Valor                     |
|----------------------------------|---------------------------|
| Número de modelo                 | Qualcomm DW1707           |
| Tasa de transferencia            | Hasta 150 Mbps            |
| Bandas de frecuencia compatibles | 2,4 GHz                   |
| Estándares inalámbricos          | WiFi 802.11b/g/n          |
|                                  | Wifi 4 (wifi 802.11n)     |
| Cifrado                          | • WEP de 64 bits/128 bits |

#### Descripción

- Valor
- · AES-CCMP
- TKIP

Bluetooth

Bluetooth 4.0

### Vídeo

Gráficos discrotos

#### Tabla 9. Especificaciones de gráficos discretos

| Compatible con pantalla externa | Tamaño de la<br>memoria                                                                     | Tipo de memoria                                                                                                    |
|---------------------------------|---------------------------------------------------------------------------------------------|----------------------------------------------------------------------------------------------------|
| 1*HDMI/1*VGA/1*DVI-D            | 2 GB                                                                                        | GDDR5                                                                                                    |
| 1*HDMI/1*DVI-D                  | 2 GB                                                                                        | GDDR5                                                                                                    |
| 1*HDMI/1*DVI-D                  | 4 GB                                                                                        | GDDR5                                                                                                    |
|                                 | Compatible con pantalla externa<br>1*HDMI/1*VGA/1*DVI-D<br>1*HDMI/1*DVI-D<br>1*HDMI/1*DVI-D | Compatible con pantalla externaTamaño de la<br>memoria1*HDMI/1*VGA/1*DVI-D2 GB1*HDMI/1*DVI-D2 GB1*HDMI/1*DVI-D4 GB |

#### Tabla 10. Especificaciones de <1>gráficos integrados </1>

| Controladora           | Compatible con pantalla externa | Tamaño de la memoria              | Procesador                               |
|------------------------|---------------------------------|-----------------------------------|------------------------------------------|
| Intel UHD 630 Graphics | Un puerto HDMI 1.4b             | Memoria compartida del<br>sistema | Intel Core i3/i5/i7 de<br>9.ª generación |
| Intel UHD 610 Graphics | Un puerto HDMI 1.4b             | Memoria compartida del<br>sistema | Intel Cel, PDC                           |

#### Características de audio

#### Tabla 11. Características de audio

| Función      | Especificaciones                                                                                                    |
|--------------|----------------------------------------------------------------------------------------------------|
| Controladora | Waves MaxxAudio Pro                                                                                                    |
| Тіро         | Audio de alta definición de cuatro canales                                                                                     |
| Interfaz     | <ul> <li>Enchufes de audio de 3 pilas compatibles con sonido<br/>envolvente 5.1.</li> <li>Altavoces de alta calidad</li> </ul> |

#### Entrada combinada para auriculares estéreo/micrófono

#### Almacenamiento

La computadora admite una de las siguientes configuraciones:

- · Una unidad de disco duro de 3,5 pulgadas.
- · Una unidad de estado sólido NVMe M.2 2230/2280.
- Una unidad de disco duro de 3,5 pulgadas y una unidad de estado sólido NVMe M.2 2230/2280.
- Una unidad de disco duro de 3,5 pulgadas, una unidad de estado sólido NVMe M.2 2230/2280 y una o dos unidades de disco duro de 2,5 pulgadas.
- La unidad principal de la computadora varía según la configuración de almacenamiento. Con una unidad M.2, la unidad M.2 es la unidad principal. Para las computadoras sin unidad M.2, la unidad de disco duro de 3,5 pulgadas es la unidad principal.

#### Tabla 12. Especificaciones de almacenamiento

| Tipo de almacenamiento                      | Tipo de interfaz                                 | Capacidad |
|---------------------------------------------|--------------------------------------------------|-----------|
| Una unidad de disco duro de 3,5 pulgadas    | AHCI SATA, hasta 6 Gbps                          |           |
| Dos unidades de disco duro de 2,5 pulgadas  | AHCI SATA, hasta 6 Gbps                          |           |
| Una unidad de estado sólido de M.2 2280     | NVMe PCIe de generación 3.0 x2, hasta<br>16 Gbps |           |
| Una unidad DVD-RW de 9,5 mm y línea delgada | AHCI SATA, hasta 1,5 Gbps                        |           |

### Especificaciones del procesador

() NOTA: Los números de procesadores no son una medida de rendimiento. La disponibilidad de los procesadores está sujeta a cambios y puede variar según la región o el país.

#### Tabla 13. Especificaciones del procesador

| Тіро                                                                                                    | Gráficos UMA                                           |
|----------------------------------------------------------------------------------------------------|--------------------------------------------------------|
| Procesador Intel Celeron G4900 de 8.ª generación (caché de 2 MB, 2 núcleos, 2 subprocesos, 54 W, 3,1 GHz)                     | Gráficos Intel UHD 610 con memoria gráfica compartida) |
| Procesador Intel Pentium Gold G5400 de 8.ª generación (caché de 4 MB, 2 núcleos, 4 subprocesos, 58 W, 3,7 GHz)                | Gráficos Intel UHD 610 con memoria gráfica compartida) |
| Procesador Intel Core i3-8100 de 8.ª generación (caché de 6 MB,<br>4 núcleos, 4 subprocesos, 65 W, 3,6 GHz)                   | Intel UHD Graphics 630 con memoria gráfica compartida  |
| Procesador Intel Core i5-8400 de 8.ª generación (caché de 9 MB,<br>6 núcleos, 6 subprocesos, 65 W, 2,8 GHz [hasta 4 GHz])     | Intel UHD Graphics 630 con memoria gráfica compartida  |
| Procesador Intel Core i7-8700 de 8.ª generación (caché de 12 MB,<br>6 núcleos, 12 subprocesos, 65 W, 3,2 GHz [hasta 4,6 GHz]) | Intel UHD Graphics 630 con memoria gráfica compartida  |
| Intel Celeron G4930 de 9.ª generación (caché de 2 MB, 2 núcleos,<br>2 subprocesos, 54 W, 3,2 GHz)                             | Gráficos Intel UHD 610 con memoria gráfica compartida) |
| Intel Pentium Gold G5420 de 9.ª generación (caché de 4 MB,<br>2 núcleos, 4 núcleos, 54 W, 3,8 GHz)                            | Gráficos Intel UHD 610 con memoria gráfica compartida) |
| Intel Core i3-9100 de 9.ª generación (caché de 8 MB, 4 núcleos,<br>4 subprocesos, 65 W, 3,6 GHz [hasta 4,2 GHz])              | Intel UHD Graphics 630 con memoria gráfica compartida  |
| Intel Core i5-9400 de 9.ª generación (caché de 9 MB, 6 núcleos,<br>6 subprocesos, 65 W, 2,9 GHz [hasta 4,1 GHz])              | Intel UHD Graphics 630 con memoria gráfica compartida  |
| Intel Core i7-9700 de 9.ª generación (caché de 12 MB, 8 núcleos,<br>8 subprocesos, 65 W, 3,0 GHz [hasta 4,7 GHz])             | Intel UHD Graphics 630 con memoria gráfica compartida  |

### **Conectores de la placa base**

#### Tabla 14. Conectores de la placa base

| Función                    | Especificaciones                                       |
|----------------------------|--------------------------------------------------------|
| Conectores M.2             | M.2 2230/2280 para SSD PCle M.2/inalámbrica (opcional) |
| Conector Serial ATA (SATA) | 4 puertos SATA 3.0 (hasta 6 Gb/s)                      |
| Ranura PCle X16            | PCle X16 (1)                                           |

| Función           | Especificaciones |
|-------------------|------------------|
| Ranura de PCIe X1 | PCle X1 (2)      |
| PCI               | PCI (1)          |

(i) NOTA: Compatibilidad con ranura de PCI en SKU de TPM

### Especificaciones de la fuente de alimentación

#### Tabla 15. Fuente de alimentación

| Función            | Especificaciones                                                                             |
|--------------------|----------------------------------------------------------------------------------------------|
| Voltaje de entrada | 100–240 V de CA, 50–60 Hz                                                                    |
| Potencia           | <ul> <li>PSU de 290 W (APFC de rango completo)</li> <li>PSU de 290 W (EPA Bronze)</li> </ul> |

### Hardware de seguridad

#### Tabla 16. Hardware de seguridad

| Función               | Especificaciones                                                                                                    |  |
|-----------------------|----------------------------------------------------------------------------------------------------|--|
| Hardware de seguridad | <ul> <li>Borrado de datos mediante el BIOS (borrado seguro)</li> <li>Compatibilidad con el agente del BIOS Computrace: compatible<br/>con administración de sistemas proactiva y de Computrace</li> <li>TPM 2.0 discreto (opcional)</li> <li>TPM de deshabilitación del BIOS (solo en China)</li> </ul> |  |

# Cumplimiento de normativas y directrices medioambientales

#### Tabla 17. Cumplimiento de normativas y directrices medioambientales

| Función                                                   | Especificaciones                                                                                                    |
|-----------------------------------------------------------|----------------------------------------------------------------------------------------------------|
| Cumplimiento de normativas y directrices medioambientales | <ul> <li>Energy Star 7.1 (solo disponible en configuraciones seleccionadas)</li> <li>Marca UL, FCC</li> <li>Registrado para EPEAT (solo para configuraciones seleccionadas). Para conocer la participación y la clasificación por país, visite www.epeat.net.</li> <li>MTBF de 1 millón de horas (solo en China, después de RTS)</li> </ul> |
| Intervalo de temperatura                                  | <ul> <li>En funcionamiento: de 10 °C a 35 °C (50 °F a 95 °F)</li> <li>Almacenamiento: de -40 °C a 65 °C (-40 °F a 149 °F)</li> </ul>                                                                                                    |
| Humedad relativa                                          | <ul> <li>En funcionamiento: del 20 % al 80 % (* Temperatura de punto de condensación máxima= 26 °C, sin condensación)</li> <li>En almacenamiento: del 5 % al 95 % (+ Temperatura de punto de condensación máxima = 33 °C, sin condensación)</li> </ul>                                                                                      |
| Nivel de contaminación atmosférica                        | G1 de acuerdo con ISA-S71.04-1985                                                                                                    |

| Función   | Especificaciones                                                                     |
|-----------|--------------------------------------------------------------------------------------|
| Vibración | Vibración (máxima)*: en funcionamiento = 0.26 GRMS; en<br>almacenamiento = 1.37 GRMS |
| Impacto   | Descarga (máxima): en funcionamiento = 40 G†;<br>almacenamiento = 105 G‡             |

## System Setup (Configuración del sistema)

La configuración del sistema le permite administrar el hardware de su y especificar las opciones de nivel de BIOS. En la configuración del sistema, puede hacer lo siguiente:

- · Modificar la configuración de la NVRAM después de añadir o eliminar hardware.
- · Ver la configuración de hardware del sistema.
- Habilitar o deshabilitar los dispositivos integrados.
- · Definir umbrales de administración de energía y de rendimiento.
- · Administrar la seguridad del equipo.

#### Temas:

- · System Setup (Configuración del sistema)
- Opciones de la pantalla General (General)
- Opciones de la pantalla System Configuration (Configuración del sistema)
- · Opciones de la pantalla System Configuration (Configuración del sistema)
- Opciones de la pantalla Video (Vídeo)
- Opciones de la pantalla Security (Seguridad)
- Opciones de la pantalla Secure Boot (Inicio seguro)
- Opciones de la pantalla Intel Software Guard Extensions (Extensiones de protección del software Intel)
- Opciones de la pantalla Performance (Rendimiento)
- Opciones de la pantalla Power Management (Administración de energía)
- Opciones de la pantalla POST Behavior (Comportamiento de POST)
- · Opciones de la pantalla Virtualization support (Compatibilidad con virtualización)
- Opciones de la pantalla Wireless (Inalámbrico)
- Opciones de la pantalla Maintenance (Mantenimiento)
- Opciones de la pantalla System Log (Registro del sistema)
- Opciones de configuración avanzada
- Resolución del sistema de SupportAssist

### System Setup (Configuración del sistema)

PRECAUCIÓN: A menos que sea un usuario experto, no cambie la configuración en el programa de configuración del BIOS. Algunos cambios pueden provocar que el equipo no funcione correctamente.

() NOTA: Antes de modificar el programa de configuración del BIOS, se recomienda anotar la información de la pantalla del programa de configuración del BIOS para que sirva de referencia posteriormente.

Utilice el programa de configuración del BIOS para los siguientes fines:

- Obtenga información sobre el hardware instalado en la computadora, por ejemplo, la cantidad de RAM y el tamaño de la unidad de disco duro.
- · Cambiar la información de configuración del sistema.
- Establecer o cambiar una opción seleccionable por el usuario, como la contraseña de usuario, el tipo de disco duro instalado, activar o desactivar dispositivos básicos.

#### **Opciones de la pantalla General (General)**

En esta sección se enumeran las principales características de hardware del equipo.

| Opción                                                                                                 | Descripción                                                                                                    |                                                                                                    |  |
|----------------------------------------------------------------------------------------------------|----------------------------------------------------------------------------------------------------|----------------------------------------------------------------------------------------------------|--|
| Información del<br>sistema                                                                             | <ul> <li>System Information (Información del sistema): muestra la versión del BIOS, la etiqueta de servicio, la etiqueta de inventario, la etiqueta de propiedad, la fecha de propiedad, la fecha de fabricación y el código de servicio rápido.</li> <li>Información de la memoria: muestra la memoria instalada, la memoria disponible, la velocidad de la memoria, el modo de canales de memoria, la tecnología de memoria, el tamaño del DIMM 1 y el tamaño del DIMM 2.</li> <li>Información del procesador: muestra el tipo de procesador, el recuento de núcleos, el ID del procesador, la velocidad de la reloj actual, la velocidad de reloj mínima, la velocidad de reloj máxima, el caché del procesador L2, caché del procesador L3, la capacidad de HT y la tecnología de 64 bits.</li> <li>Información del dispositivo: muestra la unidad de disco duro principal, SATA-0, SATA-1, SATA-2, SATA-3, dirección MAC de la LOM, controlador de video, controlador de audio, dispositivo WiFi, dispositivo Bluetooh.</li> </ul> |                                                                                                    |  |
| Secuencia de<br>inicio                                                                                 | Secuencia de<br>inicio                                                                                                    | Le permite cambiar el orden en el que el equipo busca un sistema operativo. Las opciones<br>son:                                                                                                    |  |
|                                                                                                    |                                                                                                    | <ul> <li>Windows Boot Manager (Administrador de inicio de Windows)</li> <li>Onboard NIC (NIC integrada) (IPV4)</li> <li>Onboard NIC (NIC integrada) (IPV6)</li> </ul>                                                          |  |
|                                                                                                    |                                                                                                    | De manera predeterminada, todas las opciones están seleccionadas. También puede anular la selección de cualquier opción o cambiar el orden de arranque.                                                                        |  |
|                                                                                                    | <b>Boot List Options</b>                                                                                                    | Le permite cambiar la opción de la lista de inicio_                                                                                                    |  |
|                                                                                                    |                                                                                                    | <ul><li>Dispositivos externos heredados</li><li>UEFI (predeterminado)</li></ul>                                                                                                    |  |
| <b>Advanced Boot</b> Esta opción le permite obtener las ROM de la opción heredada para que se carguen. |                                                                                                    | e obtener las ROM de la opción heredada para que se carguen.                                                                                                    |  |
| Options                                                                                                | <ul> <li>La opción Enable</li> <li>Esta opción le per<br/>Boot (Activar in</li> </ul>                                                                                                    | Legacy Option ROMs (Activar ROM de opción heredada) activada.<br>mite obtener las ROM de la opción heredada para que se carguen. Enable Attemot Legacy<br>tento de inicio heredado) está desactivada de manera predeterminada. |  |
| Seguridad de ruta<br>de inicio UEFI                                                                    | Esta opción controla si el sistema le solicitará al usuario ingresar la contraseña de administrador (si está<br>configurada) cuando inicie una ruta de inicio UEFI desde el menú de inicio de F12.                                                                                                    |                                                                                                    |  |
|                                                                                                    | <ul> <li>Siempre, except</li> <li>Always (Siempre)</li> <li>Never (Nunca)</li> </ul>                                                                                                    | <b>to HDD interna</b> (predeterminado)                                                                                                    |  |
| Fecha/Hora                                                                                             | Permite modificar la f                                                                                                    | echa v la hora.                                                                                                    |  |

### Opciones de la pantalla System Configuration (Configuración del sistema)

| Opción                    | Descripción                                                                                                    |
|---------------------------|----------------------------------------------------------------------------------------------------|
| NIC integrada             | Permite configurar la controladora de red integrada. Las opciones son:                                                                                                    |
|                           | <ul> <li>Disabled (Desactivado)</li> <li>Enabled (Activado)</li> <li>Enabled w/PXE (Habilitada con PXE): esta opción está activada de forma predeterminada.</li> </ul>                                        |
| Funcionamiento<br>de SATA | <ul> <li>Permite configurar la controladora de la unidad de disco duro SATA interna. Las opciones son:</li> <li>Disabled (Desactivado)</li> <li>AHCI</li> <li>RAID encendido(valor predeterminado)</li> </ul> |

| Opción                  | Descripción                                                                                                    |
|-------------------------|----------------------------------------------------------------------------------------------------|
| Unidades<br>integradas  | Permite configurar las unidades SATA integradas. Todas las unidades están activadas de manera predeterminada.<br>Las opciones son:                                                                                                    |
|                         | <ul> <li>SATA-0</li> <li>SATA-1</li> <li>SATA-2</li> <li>SATA-3</li> <li>M.2 PCle SSD-0</li> </ul>                                                                                                    |
| Informes SMART          | Este campo controla si se informa de los errores de la unidad de disco duro para unidades integradas durante el<br>inicio del sistema. Esta tecnología es parte de la especificación SMART (Tecnología de informes y análisis de<br>automonitoreo). Esta opción está desactivada de forma predeterminada. |
|                         | Habilitar los informes de SMART                                                                                                    |
| Configuración de<br>USB | Este campo configura la controladora USB integrada. Si la opción Boot Support (Compatibilidad de inicio) está<br>activada, el sistema puede arrancar desde cualquier tipo de dispositivo de almacenamiento masivo USB (unidad de<br>disco duro, llave de memoria o unidad de disquete).                   |
|                         | Si el puerto USB está habilitado, el dispositivo conectado a este puerto está habilitado y disponible para el sistema<br>operativo.                                                                                                    |
|                         | Si el puerto USB está deshabilitado, el sistema operativo no puede ver ningún dispositivo conectado a este puerto.                                                                                                    |
|                         | <ul> <li>Habilitar la compatibilidad con arranque desde USB (valor predeterminado)</li> <li>Habilitar los puertos USB frontales(valor predeterminado)</li> <li>Habilitar los puertos USB posteriores (valor predeterminado)</li> </ul>                                                                    |
|                         | () NOTA: El teclado y el mouse USB funcionan siempre en la configuración del BIOS, independientemente de esta configuración.                                                                                                    |
| Front USB               | Este campo habilita o deshabilita la configuración de USB frontal                                                                                                    |
| Configuration           | <ul> <li>Puerto frontal 1 (parte inferior derecha)* (valor predeterminado)</li> <li>Puerto frontal 2 (parte inferior izquierda)* (valor predeterminado)</li> </ul>                                                                                                    |
|                         | * Denota un puerto con capacidad para USB 3.0                                                                                                    |
| Rear USB                | Este campo habilita o deshabilita la configuración de USB frontal                                                                                                    |
| Configuration           | <ul> <li>Puerto posterior 1</li> <li>Puerto posterior 2</li> <li>Puerto posterior 3 (con RJ-45)</li> <li>Puerto posterior 4 (con RJ-45)</li> </ul>                                                                                                    |
|                         | * Denota un puerto con capacidad para USB 3.0                                                                                                    |
| Audio                   | Este campo habilita o deshabilita la controladora de audio integrada. De manera predeterminada, la opción <b>Enable</b><br>Audio (Activar audio) esta seleccionada.                                                                                                    |
| Miscellaneous           | Permite habilitar o deshabilitar los siguientes dispositivos:                                                                                                    |
| Devices                 | <ul> <li>Enable PCI Slot</li> <li>Activar cámara</li> <li>Tarjeta Secure Digital (SD) habilitada (valor predeterminado)</li> </ul>                                                                                                    |
|                         | i NOTA: Todos los dispositivos están habilitados de manera predeterminada.                                                                                                    |

### Opciones de la pantalla System Configuration (Configuración del sistema)

#### Opción

#### Descripción

**Integrated NIC** 

Permite configurar la controladora de red integrada. Las opciones son:

| Opción                     | Descripción                                                                                                    |
|----------------------------|----------------------------------------------------------------------------------------------------|
|                            | <ul> <li>Disabled (Desactivado)</li> <li>Enabled (Activado)</li> <li>Enabled w/PXE (Habilitada con PXE): esta opción está activada de forma predeterminada.</li> </ul>                                                                                                    |
| SATA Operation             | <ul> <li>Permite configurar la controladora de la unidad de disco duro SATA interna. Las opciones son:</li> <li>Disabled (Desactivado)</li> <li>AHCI</li> <li>RAID On(predeterminado)</li> </ul>                                                                                                    |
| Drives                     | <ul> <li>Permite configurar las unidades SATA integradas. Todas las unidades están activadas de manera predeterminada.<br/>Las opciones son:</li> <li>SATA-0</li> <li>SATA-1</li> <li>SATA-2</li> <li>SATA-3</li> <li>M.2 PCle SSD-0</li> </ul>                                                                                                    |
| SMART Reporting            | <ul> <li>Este campo controla si se informa de los errores de la unidad de disco duro para unidades integradas durante el inicio del sistema. Esta tecnología es parte de la especificación SMART (Tecnología de informes y análisis de automonitoreo). Esta opción está desactivada de forma predeterminada.</li> <li>Enable SMART Reporting (Activar informe SMART)</li> </ul> |
| Configuración de<br>USB    | Este campo configura la controladora USB integrada. Si la opción Boot Support (Compatibilidad de inicio) está activada, el sistema puede arrancar desde cualquier tipo de dispositivo de almacenamiento masivo USB (unidad de disco duro, llave de memoria o unidad de disquete).                                                                                               |
|                            | Si el puerto USB está activado, el dispositivo conectado al puerto está activado y disponible para el sistema<br>operativo.<br>Si el puerto USB está desactivado, el sistema operativo no podrá ver ningún dispositivo que se le conecte.                                                                                                    |
|                            | <ul> <li>Enable USB Boot Support (Activar compatibilidad de inicio USB) (predeterminado)</li> <li>Enable Front USB Ports (Activar los puertos USB frontales ) (predeterminado)</li> <li>Enable Rear USB Ports (Activar los puertos USB posteriores) (predeterminado)</li> <li>INOTA: El teclado y el mouse USB funcionan siempre en la configuración del BIOS</li> </ul>        |
|                            | independientemente de esta configuración.                                                                                                    |
| Front USB<br>Configuration | <ul> <li>Este campo activa o desactiva la configuración USB frontal</li> <li>Puerto frontal 1 (inferior derecho)* (de forma predeterminada)</li> <li>Puerto frontal 2 (inferior izquierdo)* (de forma predeterminada)</li> </ul>                                                                                                    |
|                            | <ul> <li>Indica un puerto apro para USB 5.0</li> </ul>                                                                                                    |
| Configuration              | <ul> <li>Rear Port 1 (Puerto posterior 1)</li> <li>Rear Port 2 (Puerto posterior 2)</li> <li>Puerto posterior 3 (w/RJ-45)</li> <li>Puerto posterior 4 (w/RJ-45)</li> </ul>                                                                                                    |
|                            | * Indica un puerto apto para USB 3.0                                                                                                    |
| Audio                      | Este campo activa o desactiva el controlador de audio integrado. De manera predeterminada, la opción <b>Enable</b><br>Audio (Activar audio) esta seleccionada.                                                                                                    |
| Miscellaneous<br>Devices   | <ul> <li>Permite activar o desactivar los siguientes dispositivos:</li> <li>Enable PCI Slot</li> <li>Enable Secure Digital (SD) Card (Activar tarjeta Secure Digital [SD]) (predeterminado)</li> </ul>                                                                                                    |

### **Opciones de la pantalla Video (Vídeo)**

| Opción          | Descripción                                                                                                    |  |
|-----------------|----------------------------------------------------------------------------------------------------|--|
| Multi-Display   | Esta opción activa o desactiva la opción de varias pantallas. Debe estar activado para Windows 7 o posterior. Esta<br>función no es aplicable a otros sistemas operativos. |  |
|                 | • Enable Multi-Display (Activar opción de varias pantallas): esta opción está activada de forma predeterminada.                                                            |  |
| Primary Display | Esta opción determina qué controladora de vídeo se convierte en la pantalla principal cuando hay varios<br>controladoras disponibles en el sistema                         |  |
|                 | Auto: esta opción está activada de forma predeterminada.                                                                                                    |  |

- Gráfica Intel HD
- Gráfica NVIDIA HD

### **Opciones de la pantalla Security (Seguridad)**

| Opción                           | Descripción                                                                                                    |  |
|----------------------------------|----------------------------------------------------------------------------------------------------|--|
| Contraseña de<br>administrador   | Permite establecer, cambiar o eliminar la contraseña de administrador.<br>NOTA: La contraseña de administrador debe establecerse antes que la contraseña del sistema o<br>unidad de disco duro. Al eliminar la contraseña de administrador, se elimina automáticamente la<br>contraseña del sistema.                                                                                                    |  |
|                                  | (i) NOTA: Los cambios de contraseña realizados correctamente se aplican de forma inmediata.                                                                                                    |  |
|                                  | Configuración predeterminada: sin establecer                                                                                                    |  |
| Contraseña del<br>sistema        | Permite definir, cambiar o eliminar la contraseña del sistema.<br>i NOTA: Los cambios de contraseña realizados correctamente se aplican de forma inmediata.                                                                                                    |  |
|                                  | Configuración predeterminada: sin establecer                                                                                                    |  |
| Internal HDD-0<br>Password       | Permite definir, cambiar o eliminar la contraseña de la unidad de disco duro interna del sistema.<br>i NOTA: Los cambios de contraseña realizados correctamente se aplican de forma inmediata.                                                                                                    |  |
|                                  | Configuración predeterminada: sin establecer                                                                                                    |  |
| Internal HDD-3<br>Password       | Permite definir, cambiar o eliminar la contraseña de la unidad de disco duro interna del sistema.<br>i NOTA: Los cambios de contraseña realizados correctamente se aplican de forma inmediata.                                                                                                    |  |
|                                  | Configuración predeterminada: sin establecer                                                                                                    |  |
| Cambio de<br>contraseña          | Permite habilitar el permiso para deshabilitar las contraseñas del sistema y de la unidad de disco duro si se ha<br>establecido la contraseña de administrador.                                                                                                    |  |
|                                  | Configuración predeterminada: la opción Allow Non-Admin Password Changes (Permitir cambios en las contraseñas que no sean de administrador) está seleccionada.                                                                                                    |  |
| UEFI Capsule<br>Firmware Updates | Esta opción controla si el sistema permite las actualizaciones del BIOS a través de los paquetes de actualización de<br>la cápsula UEFI. Esta opción está activada de forma predeterminada.                                                                                                    |  |
| TPM 2.0 Security                 | Le permite activar el módulo de plataforma segura (TPM) durante la POST. Las opciones son:                                                                                                    |  |
|                                  | <ul> <li>TPM On (habilitado de forma predeterminada)</li> <li>Clear (Desactivado)</li> <li>PPI Bypass for Enabled Commands (Omisión PPI para los comandos activados)</li> <li>PPI Bypass for Disabled Commands (Omisión PPI para los comandos desactivados)</li> <li>PPI Bypass for Clear Command (Omisión PPI para los comando desactivado)</li> <li>Attestation Enable (Activar certificado) (activado de forma predeterminada)</li> <li>Key Storage Enable (Activar almacenamiento de claves) (activado de forma predeterminada)</li> </ul> |  |

• SHA-256 (activado de forma predeterminada)

| Opción                              | Descripción                                                                                                    |
|-------------------------------------|----------------------------------------------------------------------------------------------------|
|                                     | <ul> <li>Disabled (Desactivado)</li> <li>Enabled (Activado) (opción activada de manera predeterminada)</li> </ul>                                               |
|                                     | () NOTA: Para actualizar o degradar TPM1.2/2.0, descargue la herramienta de presentación TPM (software).                                                        |
| Computrace                          | Permite activar o desactivar el software opcional Computrace. Las opciones son:                                                                                 |
|                                     | <ul> <li>Deactivate (Desactivar)</li> <li>Disable (Deshabilitar)</li> <li>Activate (Activar)</li> </ul>                                                         |
|                                     | (i) NOTA: Las opciones Activate (Activar) y Disable (Desactivar) activan o desactivan esta función de forma permanente y ya no se podrá realizar ningún cambio. |
|                                     | Configuración predeterminada: Deactivate (Desactivar)                                                                                                    |
| Bloqueo de<br>contraseña<br>maestra | La opción "Enable Master Password Lockout (Activar el bloqueo de contraseña maestra)" no está seleccionada de<br>forma predeterminada.                          |
| Mitigación de                       | Permite activar o desactivar las protecciones adicionales de mitigación de seguridad SIMM UEFI.                                                                 |
| seguridad SIMM                      | Configuración predeterminada: la opción SIMM Security (Seguridad SIMM) no está seleccionada.                                                                    |

# **Opciones de la pantalla Secure Boot (Inicio seguro)**

| Opción                   | Descripción                                                                                                    |  |
|--------------------------|----------------------------------------------------------------------------------------------------|--|
| Secure Boot<br>Enable    | Esta opción activa o desactiva la característica de <b>Inicio seguro</b> .                                                                                                    |  |
|                          | Configuración predeterminada: No seleccionado                                                                                                    |  |
| Secure Boot Mode         | <ul> <li>Modo desplegado (predeterminado)</li> <li>Modo auditoría</li> </ul>                                                                                                    |  |
| Expert Key<br>Management | Le permite manipular las bases de datos con clave de seguridad solo si el sistema se encuentra en Custom Mode (Modo personalizado). La opción <b>Enable Custom Mode (Activar modo personalizado)</b> está desactivada de manera predeterminada. Las opciones son:                                                                                                    |  |
|                          | <ul> <li>PK (predeterminado)</li> <li>KEK</li> <li>db</li> <li>dbx</li> </ul>                                                                                                    |  |
|                          | Si activa la opción <b>Modo personalizado</b> , aparecerán las opciones relevantes para <b>PK, KEK, db y dbx</b> . Las opciones son:                                                                                                    |  |
|                          | <ul> <li>Save to File: guarda la clave en un archivo seleccionado por el usuario</li> <li>Replace from File: reemplaza la clave actual con una clave de un archivo seleccionado por el usuario.</li> <li>Append from File: agrega una clave a la base de datos actual a partir de un archivo seleccionado por el usuario.</li> <li>Delete: elimina la clave seleccionada.</li> <li>Reset All Keys: restablece la configuración predeterminada.</li> <li>Delete All Keys: elimina todas las claves.</li> </ul> |  |
|                          | () NOTA: Si desactiva la opción Modo personalizado, todos los cambios realizados se eliminarán y las claves se restablecerán a la configuración predeterminada.                                                                                                    |  |

### **Opciones de la pantalla Intel Software Guard** Extensions (Extensiones de protección del software Intel)

Opción

#### Descripción

Intel SGX Enable

Este campo especifica que proporcione un entorno seguro para ejecutar código o guardar información confidencial en el contexto del sistema operativo principal. Las opciones son:

- Disabled (Desactivado)
- Enabled (Activado)
- Controlado por software (predeterminado)

**Enclave Memory** Esta opción establece el Tamaño de la memoria de enclave de reserva SGX. Las opciones son las siguientes: Size Las opciones son:

- 32 MB
- 64 MB •
- · 128 MB

### **Opciones de la pantalla Performance** (Rendimiento)

#### Opción Descripción Multi Core Este campo especifica si el proceso se produce con uno o todos los núcleos activados. El rendimiento de algunas Support aplicaciones mejora si se utilizan más núcleos. Esta opción está activada de forma predeterminada. Permite activar o desactivar la compatibilidad con varios núcleos del procesador. El procesador instalado admite dos núcleos. Si activa la compatibilidad con varios núcleos, se activan dos núcleos. Si desactiva la opción Multi Core Support (Compatibilidad con varios núcleos), se activa un núcleo. Enable Multi Core Support (Activar compatibilidad con varios núcleos) (Activado de forma predeterminada) Permite habilitar o deshabilitar la función Intel SpeedStep. Intel SpeedStep Enable Intel SpeedStep (Habilitar Intel SpeedStep) Configuración predeterminada: la opción está activada. C-States Control Permite activar o desactivar los estados de reposo adicionales del procesador. · C-States (Estados C) Configuración predeterminada: la opción está activada.

Permite habilitar o deshabilitar el encendido automático del equipo cuando se conecta un adaptador de CA.

### **Opciones de la pantalla Power Management** (Administración de energía)

| Opcie | ón |
|-------|----|
|       |    |

#### Descripción

Recuperación de CA

- Power Off (Apagado) (valor predeterminado)
- Encendido
- Último estado de alimentación

| Opción                                        | Descripción                                                                                                    |
|-----------------------------------------------|----------------------------------------------------------------------------------------------------|
| Activa la<br>tecnología Intel<br>Speed Shift. | Esta opción se utiliza para activar o desactivar la compatibilidad con la tecnología Intel Speed Shift. Esta opción<br>está activada de forma predeterminada.                                                                                                    |
| Auto On Time                                  | Le permite establecer la hora en que el equipo debe encenderse automáticamente. Las opciones son: Las opciones son:                                                                                                    |
|                                               | <ul> <li>Disabled (Desactivado)</li> <li>Every Day (Todos los días)</li> <li>Weekdays (Días de la semana)</li> <li>Select Days (Días seleccionados)</li> </ul>                                                                                                    |
|                                               | Configuración predeterminada: Disabled (Desactivado)                                                                                                    |
| Control de reposo<br>profundo                 | Le permite activar el sistema que está en modo de ahorro de energía mientras está apagado (S5) o en modo<br>Hibernación (S4).                                                                                                    |
|                                               | <ul> <li>Disabled (Desactivado) (valor predeterminado)</li> <li>Activado solo en S5</li> <li>Activado en S4 y S5</li> </ul>                                                                                                    |
| USB Wake<br>Support                           | Permite habilitar dispositivos USB para activar el sistema desde el modo de espera.<br>(i) NOTA: Esta función solo está operativa cuando está conectado el adaptador de CA. Si se extrae el<br>adaptador de alimentación CA durante el modo de espera, la configuración del sistema desconecta<br>la alimentación de todos los puertos USB para ahorrar batería. |
|                                               | Enable USB Wake Support (Activar compatibilidad para activación USB)                                                                                                    |
|                                               | Configuración predeterminada: la opción está activada.                                                                                                    |
| Wake on LAN/<br>WLAN                          | Permite activar o desactivar la función que activa el equipo desde el estado de apagado mediante una señal de la<br>LAN.                                                                                                    |
|                                               | <ul> <li>Disabled (Desactivado): esta opción está activada de forma predeterminada.</li> <li>LAN Only (Solo LAN)</li> <li>WLAN Only (Sólo WLAN)</li> <li>LAN or WLAN (LAN o WLAN)</li> <li>LAN con inicio PXE</li> </ul>                                                                                                    |
| Block Sleep                                   | Esta opción permite bloquear entrar en estado de reposo (estado S3) en el ambiente del sistema operativo.                                                                                                    |
|                                               | Block Sleep (S3 state) (Bloquear reposo, estado S3)                                                                                                    |
|                                               | Configuración predeterminada: la opción está desactivada.                                                                                                    |

### **Opciones de la pantalla POST Behavior** (Comportamiento de POST)

| Opción          | Descripción                                                                                                    |  |
|-----------------|----------------------------------------------------------------------------------------------------|--|
| NumLock LED     | Esta opción especifica si NumLock LED (Indicador LED de Bloq Num) se debe encender cuando arranca el sistema.             |  |
|                 | Enable Numlock LED (Activar Bloq Num): Esta opción está activada.                                                         |  |
| Keyboard Errors | Esta opción especifica si se informan los errores relacionados con el teclado durante el arranque.                        |  |
|                 | Enable Keyboard Error Detection (Activar detección de errores del teclado): Esta opción activada de forma predeterminada. |  |
| Fastboot        | Le permite acelerar el proceso de inicio al omitir algunos pasos de compatibilidad. Las opciones son:                     |  |
|                 | <ul> <li>Minimal (Mínimo)</li> <li>Thorough (completo) (predeterminado)</li> </ul>                                        |  |

| Opción                                                    | Descripción                                                                                                    |  |
|-----------------------------------------------------------|----------------------------------------------------------------------------------------------------|--|
|                                                           | Automático                                                                                                    |  |
| Ampliar tiempo de<br>la POST del BIOS                     | Esta opción crea una demora de preinicio adicional.                                                                                                    |  |
|                                                           | <ul> <li>O segundos (valor predeterminado)</li> <li>5 seconds (5 segundos)</li> <li>10 segundos</li> </ul>                                                                                                    |  |
| Full Screen Logo<br>(Logotipo de la<br>pantalla completa) | . Esta opción muestra el logotipo de pantalla completa si la imagen coincide con la resolución de pantalla. La opción<br>Enable UEFI Network Stack (Activar pila de red UEFI) no está seleccionada de forma predeterminada.                                      |  |
| Avisos y errores                                          | <ul> <li>Prompt on Warnings and Errors (Pedir confirmación ante advertencias y errores) (predeterminada)</li> <li>Continue on Warnings (Continuar ante advertencias)</li> <li>Continue on Warnings and Errors (Continuar ante advertencias y errores)</li> </ul> |  |

### Opciones de la pantalla Virtualization support (Compatibilidad con virtualización)

| Opción                 | Descripción                                                                                                    |
|------------------------|----------------------------------------------------------------------------------------------------|
| Virtualización         | Permite habilitar o deshabilitar la función Intel Virtualization Technology.                                                                                                    |
|                        | Enable Intel Virtualization Technology (Habilitar tecnología de virtualización de Intel) (predeterminada).                                                                                   |
| VT para E/S<br>directa | Activa o desactiva el uso por parte del monitor de máquina virtual (VMM) de otras funciones de hardware adicionales proporcionadas por la tecnología Intel® Virtualization para E/S directa. |
|                        | Enable VT for Direct I/O (Activar VT para E/S directa) (habilitado de manera predeterminada)                                                                                                 |

### **Opciones de la pantalla Wireless (Inalámbrico)**

| Opción              | Descripción                                                    |
|---------------------|----------------------------------------------------------------|
| Activar dispositivo | Le permite activar o desactivar los dispositivos inalámbricos. |
| inalámbrico         | WLAN/WiGig (predeterminado)                                    |
|                     | • Bluetooth (predeterminado)                                   |
| _                   |                                                                |

### **Opciones de la pantalla Maintenance** (Mantenimiento)

| Opción                  | Descripción                                                                                                    |
|-------------------------|----------------------------------------------------------------------------------------------------|
| Etiqueta de<br>servicio | Muestra la etiqueta de servicio del equipo.                                                                                                    |
| Etiqueta de<br>recurso  | Permite crear una etiqueta de inventario del sistema si todavía no hay una etiqueta de inventario definida. De<br>forma predeterminada, esta opción no está definida. |
| SERR Messages           | Con este campo, es posible controlar el mecanismo de mensajes SERR. Algunas tarjetas de gráficos requieren el<br>mensaje SERR.                                        |
|                         | Enable SERR Messages (Habilitar mensajes SERR) es la opción predeterminada                                                                                            |
| BIOS Downgrade          | Este campo controla la actualización del firmware del sistema a las revisiones anteriores.                                                                            |
|                         | Allows BIOS Downgrade (Permitir degradación del BIOS) (activado de forma predeterminada)                                                                              |

| Opción                                                | Descripción                                                                                                    |
|-------------------------------------------------------|----------------------------------------------------------------------------------------------------|
| Data Wipe                                             | Este campo permite al usuario borrar los datos de todos los dispositivos de almacenamiento interno.                                                                                                    |
| BIOS Recovery                                         | Permite al usuario realizar una recuperación de ciertas condiciones de BIOS dañado a partir de los archivos de<br>recuperación en la unidad de disco duro principal del usuario. Esta opción está habilitada de manera<br>predeterminada. |
| First Power On<br>Date (fecha de<br>primer encendido) | Esta opción le permite establecer la fecha de propiedad. Esta opción está desactivada de forma predeterminada.                                                                                                    |

### **Opciones de la pantalla System Log (Registro del** sistema)

#### Opción Descripción

Permite ver y borrar eventos de la POST del programa de configuración del sistema (BIOS).

### Opciones de configuración avanzada

**BIOS Events** 

#### Descripción

ASPM

Onción

Permite configurar el nivel de ASPM.

- Auto (predeterminado) .
- Disabled (Desactivado)
- · Sólo L1

### Resolución del sistema de SupportAssist

| Opción                        | Descripción                                                                                                    |
|-------------------------------|----------------------------------------------------------------------------------------------------|
| Auto OS Recovery<br>Threshold | <ul> <li>Esta opción permite controlar el flujo para inicio automático del sistema SupportAssist. Las opciones son:</li> <li>Off (Apagado)</li> <li>1</li> <li>2 (activado de forma predeterminada)</li> <li>3</li> </ul> |
|                               |                                                                                                    |

SupportAssist OS Permite recuperar el sistema operativo SupportAssist (Activadode forma predeterminada) Recovery

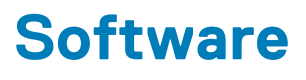

En este capítulo se detallan los sistemas operativos compatibles junto con las instrucciones sobre cómo instalar los controladores. **Temas:** 

- Sistema operativo
- Descarga de los controladores de
- · Controladores del conjunto de chips Intel
- Filtro de eventos Intel HID
- Unidades de disco
- Controlador del adaptador de la pantalla
- Controladores Bluetooth
- Controladores de red
- Controladores de audio
- Controladores de almacenamiento
- Controladores de seguridad

### Sistema operativo

Sistemas operativos compatibles:

- Windows 10 Home (64 bits)
- · Windows 10 Professional (64 bits)
- Ubuntu
- · Windows 10 National Academic

#### Descarga de los controladores de

- 1. Encienda su .
- 2. Vaya a Dell.com/support.
- 3. Haga clic en Soporte de producto, introduzca la etiqueta de servicio de su y haga clic en Enviar.

NOTA: Si no tiene la etiqueta de servicio, utilice la función de detección automática o busque de forma manual el modelo de su .

- 4. Haga clic en Drivers and Downloads (Controladores y descargas).
- 5. Seleccione el sistema operativo instalado en su .
- 6. Desplácese hacia abajo en la página y seleccione el controlador que desea instalar.
- 7. Haga clic en Download File (Descargar archivo) para descargar el controlador para .
- 8. Después de finalizar la descarga, vaya a la carpeta donde guardó el archivo del controlador.
- 9. Haga clic dos veces en el icono del archivo del controlador y siga las instrucciones que aparecen en pantalla.

### Controladores del conjunto de chips Intel

Compruebe si los controladores del conjunto de chips de Intel ya están instalados en el sistema.

- ✓ is System devices
  - ACPI Fan
  - Tan ACPI Fan
  - La ACPI Fan
  - ACPI Fan
  - ACPI Fan
  - ACPI Fixed Feature Button
  - L ACPI Power Button
  - ACPI Processor Aggregator
  - La ACPI Thermal Zone
  - Tanta ACPI Thermal Zone
  - tomposite Bus Enumerator
  - to Dell Diag Control Device
  - to Dell System Analyzer Control Device
  - tigh Definition Audio Controller
  - The High Definition Audio Controller
  - timer High precision event timer
  - to Intel(R) Management Engine Interface
  - 늘 Intel(R) Power Engine Plug-in
  - 🏣 Intel(R) Xeon(R) E3 1200/1500 v5/6th Gen Intel(R) Core(TM) Gaussian Mixture Model 1911
  - to intel(R) Xeon(R) E3 1200/1500 v5/6th Gen Intel(R) Core(TM) PCIe Controller (x16) 1901
  - tegacy device
  - To Microsoft ACPI-Compliant System
  - to System Management BIOS Driver
  - To Microsoft UEFI-Compliant System
  - The Microsoft Virtual Drive Enumerator
  - The Microsoft Windows Management Interface for ACPI
  - The Microsoft Windows Management Interface for ACPI
  - The Microsoft Windows Management Interface for ACPI
  - The NDIS Virtual Network Adapter Enumerator
  - The Numeric data processor
  - T PCI Express Root Complex
  - to PCI standard host CPU bridge
  - PCI standard RAM Controller
  - PCI-to-PCI Bridge
  - The Plug and Play Software Device Enumerator
  - The Programmable interrupt controller
  - to Remote Desktop Device Redirector Bus
  - by System CMOS/real time clock
  - timer System timer
  - 🛅 UMBus Root Bus Enumerator

### Filtro de eventos Intel HID

Compruebe si el filtro de eventos ya está instalado en la computadora.

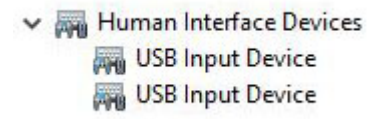

### Unidades de disco

Unidades de disco instaladas en el sistema

Disk drives
 HGST HTS721010A9E630
 ST2000DM001-1ER164

### Controlador del adaptador de la pantalla

Verifique si el controlador del adaptador de la pantalla ya está instalado en la computadora.

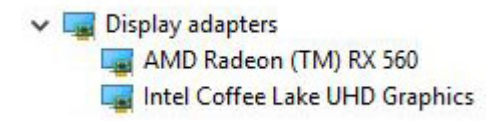

### **Controladores Bluetooth**

Esta plataforma es compatible con una gran variedad de controladores Bluetooth. El siguiente es un ejemplo:

V 🚯 Bluetooth

- 8 Microsoft Bluetooth Enumerator
- Microsoft Bluetooth LE Enumerator
- 8 Microsoft Bluetooth Protocol Support Driver
- Qualcomm QCA9565 Bluetooth 4.0

#### Controladores de red

Instale los controladores de WLAN y Bluetooth desde el sitio de soporte de Dell.

Network adapters
 Bluetooth Device (Personal Area Network)
 Bluetooth Device (RFCOMM Protocol TDI)
 Qualcomm QCA9565 802.11b/g/n Wireless Adapter
 Realtek PCIe GBE Family Controller
 WAN Miniport (IKEv2)
 WAN Miniport (IP)
 WAN Miniport (IPv6)
 WAN Miniport (L2TP)
 WAN Miniport (PPPOE)
 WAN Miniport (PPTP)
 WAN Miniport (SSTP)

### Controladores de audio

Compruebe si los controladores de audio ya están instalados en la computadora.

- ✓ Sound, video and game controllers
  - AMD High Definition Audio Device
  - Intel(R) Display Audio
  - Realtek Audio

### Controladores de almacenamiento

Verifique si los controladores de la controladora de almacenamiento están instalados en el sistema.

Storage controllers
 Intel(R) Chipset SATA/PCIe RST Premium Controller
 Microsoft Storage Spaces Controller

### Controladores de seguridad

Compruebe si los controladores del dispositivo de seguridad están instalados en la computadora

Security devices
 Trusted Platform Module 2.0

### Obtención de ayuda

6

#### Temas:

Cómo ponerse en contacto con Dell

#### Cómo ponerse en contacto con Dell

### () NOTA: Si no tiene una conexión a Internet activa, puede encontrar información de contacto en su factura de compra, en su albarán de entrega, en su recibo o en el catálogo de productos Dell.

Dell proporciona varias opciones de servicio y asistencia en línea y por teléfono. La disponibilidad varía según el país y el producto y es posible que algunos de los servicios no estén disponibles en su área. Si desea ponerse en contacto con Dell para tratar cuestiones relacionadas con las ventas, la asistencia técnica o el servicio de atención al cliente:

#### 1. Vaya a Dell.com/support.

- 2. Seleccione la categoría de soporte.
- 3. Seleccione su país o región en la lista desplegable Elija un país o región que aparece al final de la página.
- 4. Seleccione el enlace de servicio o asistencia apropiado en función de sus necesidades.